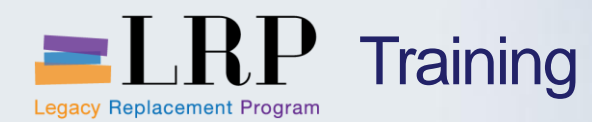

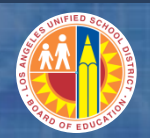

# Welcome to the Internal Order Planning and Allocations Course

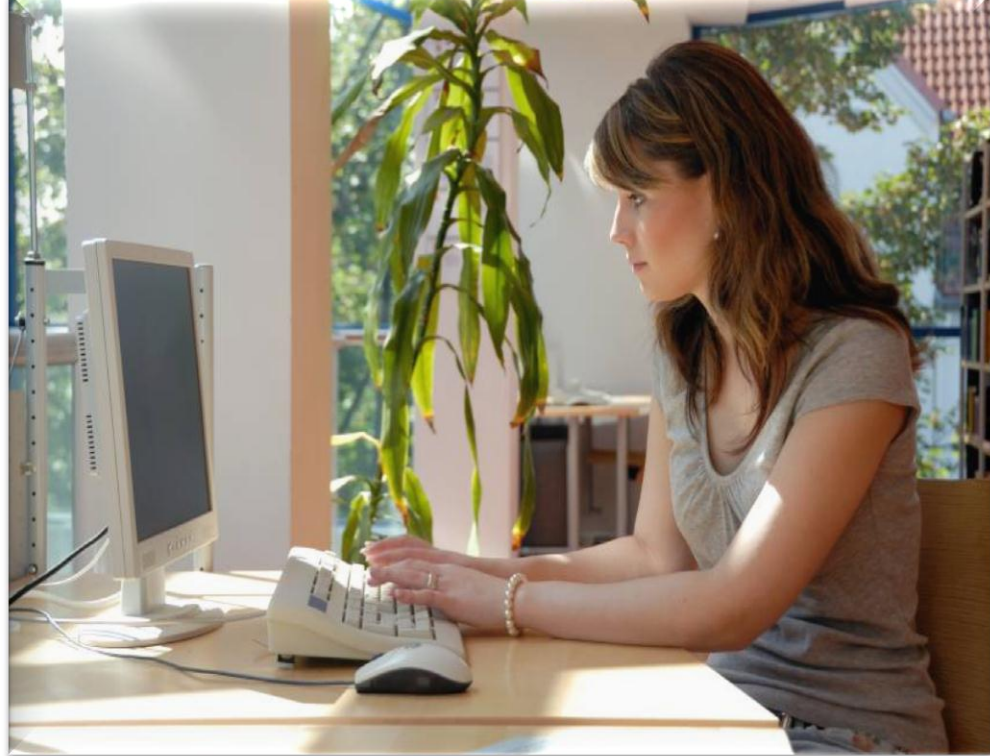

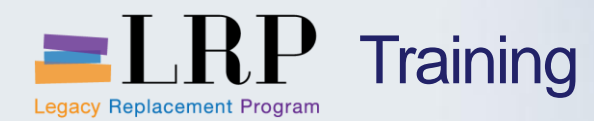

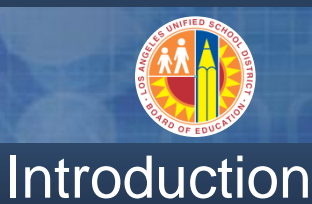

- Darrell Lagler
- Welcome and Introductions
- Logistics
- Ground Rules
- Course Objectives
- Course Content

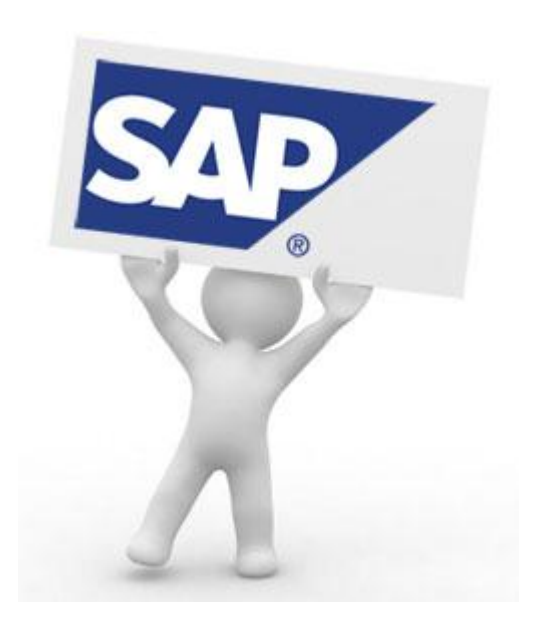

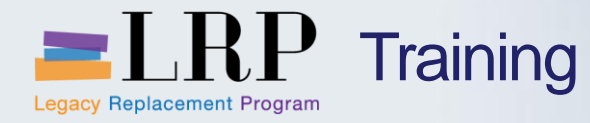

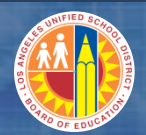

## Course Agenda

|   | Chapter Description                 | Time        |
|---|-------------------------------------|-------------|
| 1 | Internal Order Planning Allocations | 240 minutes |
| 2 | Reports                             | 60 minutes  |
| 3 | Summary                             | 15 minutes  |

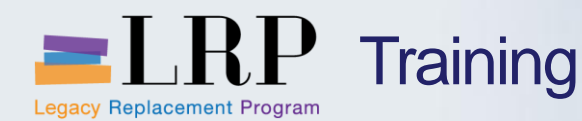

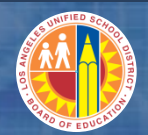

### **Course Objectives**

# By the end of this class, you will be able to:

- Create an internal order
- Create Funded Program
- Create the CO plan
- Copy planning versions
- Describe and execute allocations from an internal order
- Describe Statistical Key Figures (SKF)
- Explain settlement rules
- Display activity types
- Explain how cycles and segments are used to define funding lines
- Generate reports

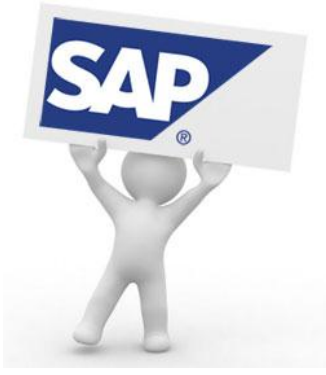

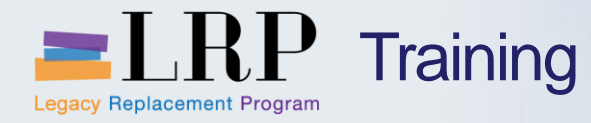

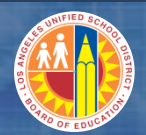

## Course Chapters

|   | Chapter Description                     | Time        |  |  |  |  |
|---|-----------------------------------------|-------------|--|--|--|--|
| 1 | Internal Order Planning and Allocations | 240 minutes |  |  |  |  |
| 2 | Reports                                 | 60minutes   |  |  |  |  |
| 3 | Summary                                 | 15 minutes  |  |  |  |  |

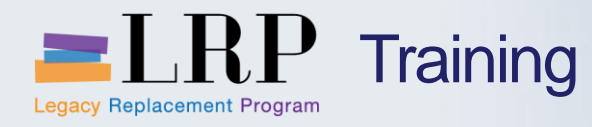

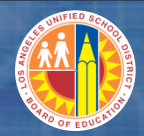

| OLD        | NEW                    |
|------------|------------------------|
| Fund       | Fund                   |
| Area       | N/A                    |
| Org        | Funds Center           |
| Program    | Functional Area        |
| Object     | General Ledger Account |
| Project    | WBS Element            |
| Job Ticket | Internal Order         |

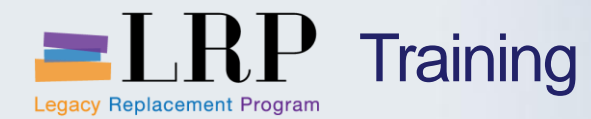

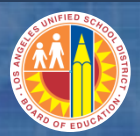

## **Allocation Methods**

| Capital I/O                                                                                                    | Distribution                                                                                                    | Periodic<br>Reposting                                                                                                    | Assessment                                                                                                    |
|----------------------------------------------------------------------------------------------------|----------------------------------------------------------------------------------------------------|----------------------------------------------------------------------------------------------------|----------------------------------------------------------------------------------------------------|
| A type of allocation<br>which uses a<br>settlement rule to<br>settle first to an<br>Asset under<br>Construction (AuC)<br>and ultimately to a<br>Fixed Asset. | A non-capital<br>allocation in which<br>only direct costs<br>typically are<br>accumulated in a<br>seller funding, and<br>then allocated to<br>multiple funding<br>lines. | A non-capital<br>allocation with<br>multiple buyer<br>lines. The costs<br>collected in the first<br>buyer line and then<br>reposted to the<br>subsequent<br>funding lines as<br>listed. | A non-capital<br>allocation in which<br>direct and<br>overhead costs are<br>typically<br>accumulated in a<br>seller funding and<br>then allocated to<br>multiple buyer<br>funding lines. |
| Settlement<br>rule/parameters<br>within I/O                                                                                                    | Transaction KSV5                                                                                                    | Transaction KSW5                                                                                                    | Transaction KSU5                                                                                                    |

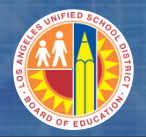

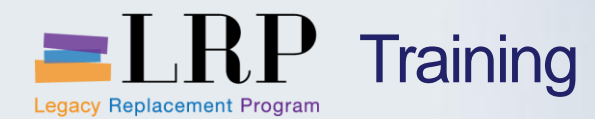

#### **CO Plan Process Flow**

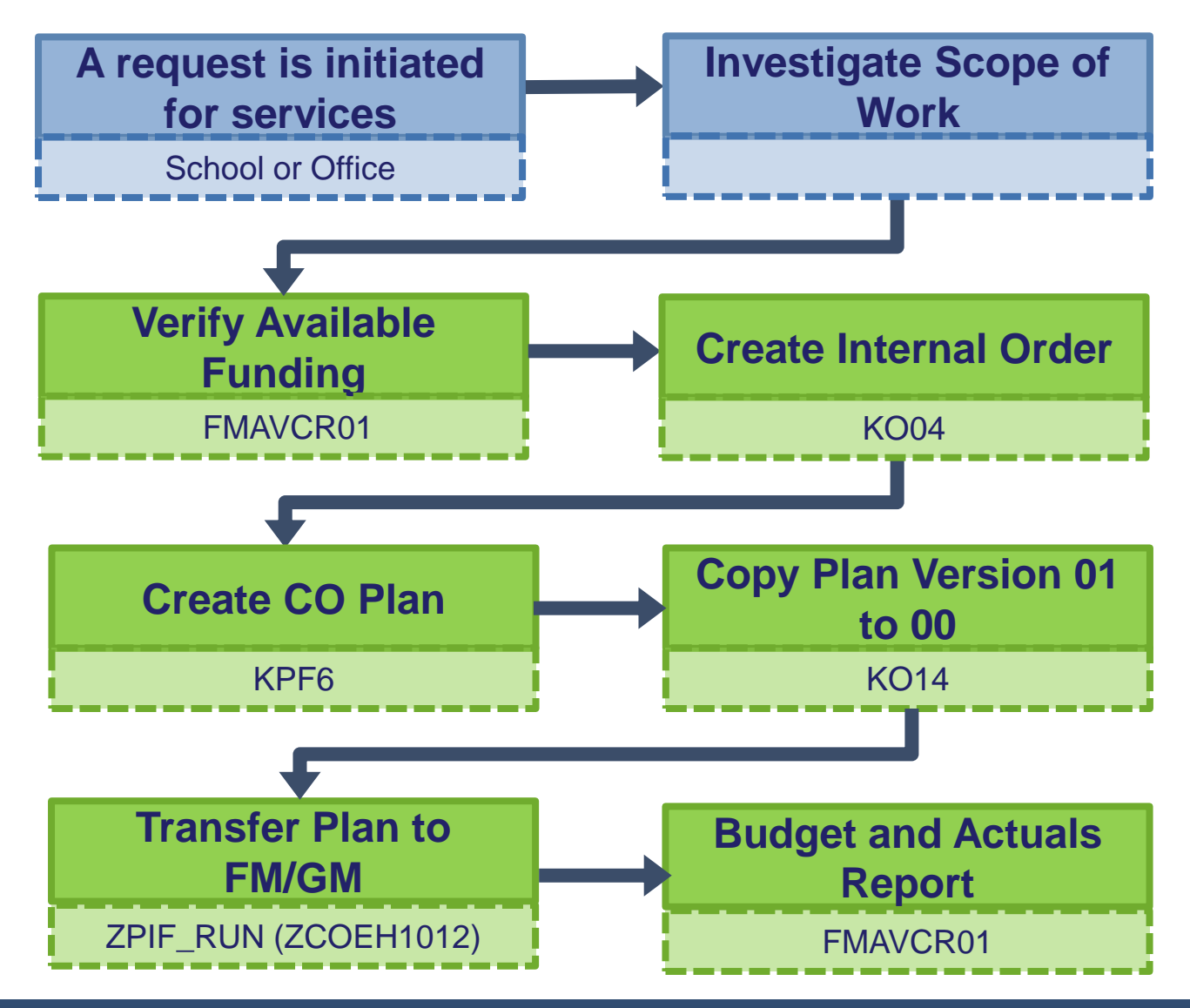

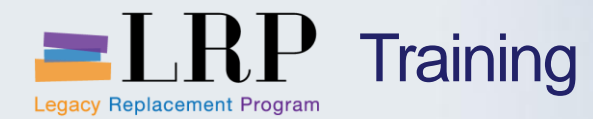

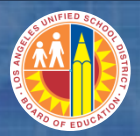

## FMAVCR01 Demonstration

# Walkthrough: Verify Available Funding

FMAVCR01 – Budget and Actuals Report

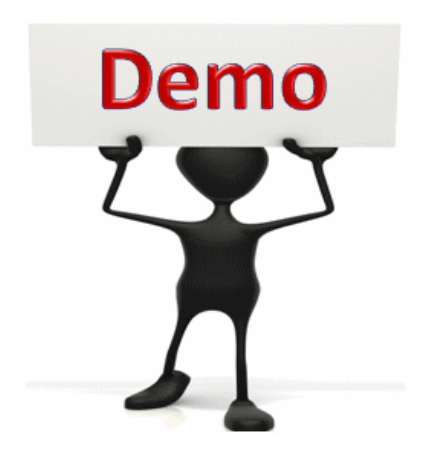

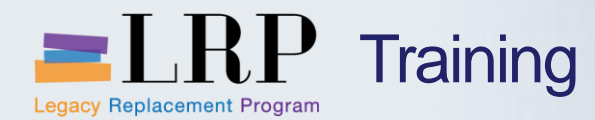

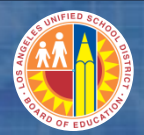

## FMAVCR01 - Exercise

# **Exercise: Verify Available Funding**

ADD links to Globally Published simulations in Uperform

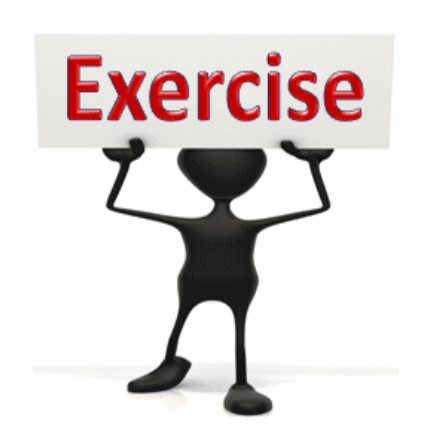

To complete this exercise follow the

instructions listed here.

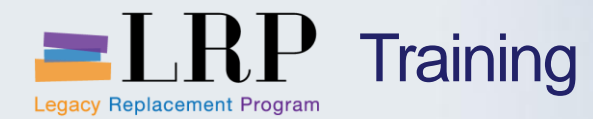

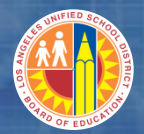

# Walkthrough: Create Internal Order

KO04 – Order Manager

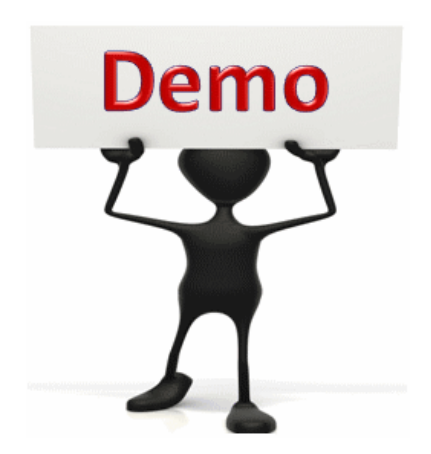

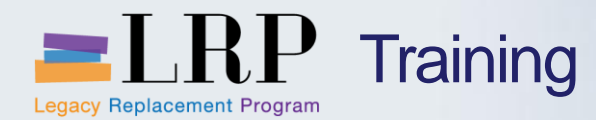

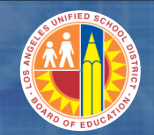

### KO04 - Exercise

# **Exercise: Create Internal Order**

#### ADD links to Globally Published simulations in Uperform

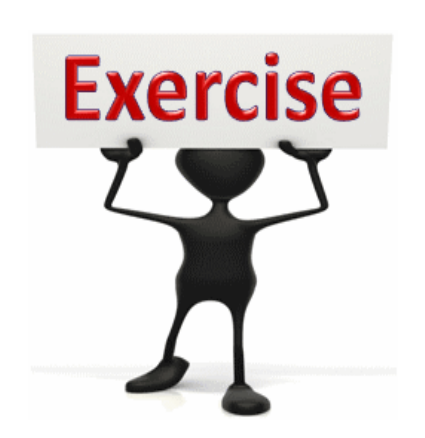

# To complete this exercise

follow the instructions listed here.

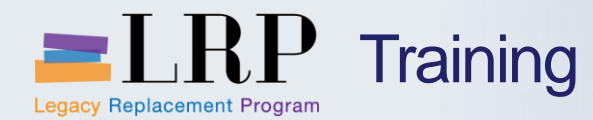

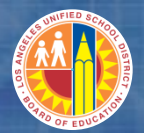

# Walkthrough: Create Capital Internal Order

KO04 – Order Manager

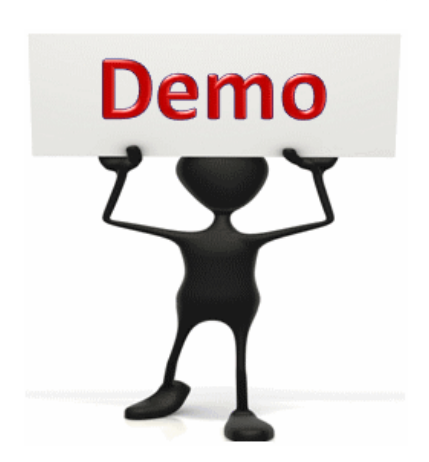

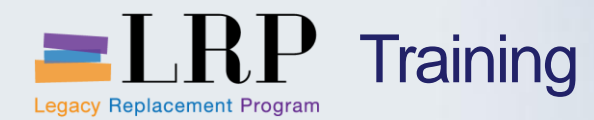

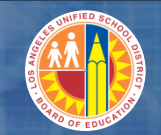

#### KO04 - Exercise

# **Exercise: Create Capital Internal Order**

ADD links to Globally Published simulations in Uperform

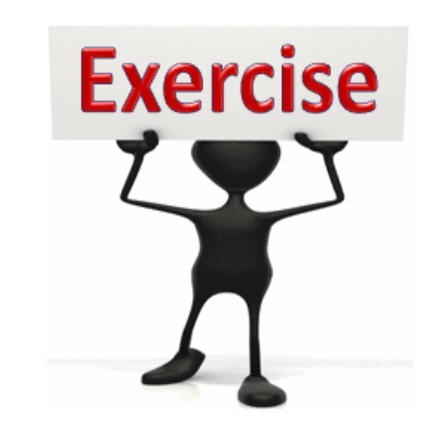

To complete this exercise

follow the instructions listed here.

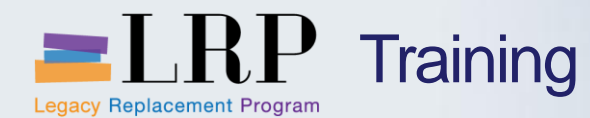

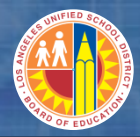

## Capital Internal Order – AuC Creation

| Image Internal Order:         Image Settlement Rule         Image Settlement Rule <t< th=""><th>Master data         Order       808000056337       Order type       F002       Facilities - Special.         Description       Training Iternal Order       Image: Control data       Prd-end closing       General data         Assignments       Control data       Prd-end closing       General data         Period-End Closing       Results Analysis Key       Image: Costing Sheet       Image: Costing Sheet       Image: Costing Sheet         Overhead Key       Image: Cost center       Image: Cost center       Image: Cost center       Image: Cost center         G/L account       Image: Cost center       Image: Cost center       Image: Cost center       Image: Cost center         Investment Management       Image: Cost center       Image: Cost center       Image: Cost center       Image: Cost center         Image: Cost center       Image: Cost center       Image: Cost center       Image: Cost center       Image: Cost center         Image: Cost center       Image: Cost center       Image: Cost center       Image: Cost center       Image: Cost center         Image: Cost center       Image: Cost center       Image: Cost center       Image: Cost center       Image: Cost center         Image: Cost center       Image: Cost center       Image: Cost center       Image: Cost center       Image: Cost center       Image: Cost cent</th><th>Create assets under construction</th></t<> | Master data         Order       808000056337       Order type       F002       Facilities - Special.         Description       Training Iternal Order       Image: Control data       Prd-end closing       General data         Assignments       Control data       Prd-end closing       General data         Period-End Closing       Results Analysis Key       Image: Costing Sheet       Image: Costing Sheet       Image: Costing Sheet         Overhead Key       Image: Cost center       Image: Cost center       Image: Cost center       Image: Cost center         G/L account       Image: Cost center       Image: Cost center       Image: Cost center       Image: Cost center         Investment Management       Image: Cost center       Image: Cost center       Image: Cost center       Image: Cost center         Image: Cost center       Image: Cost center       Image: Cost center       Image: Cost center       Image: Cost center         Image: Cost center       Image: Cost center       Image: Cost center       Image: Cost center       Image: Cost center         Image: Cost center       Image: Cost center       Image: Cost center       Image: Cost center       Image: Cost center         Image: Cost center       Image: Cost center       Image: Cost center       Image: Cost center       Image: Cost center       Image: Cost cent | Create assets under construction                                                                 |
|----------------------------------------------------------------------------------------------------|----------------------------------------------------------------------------------------------------|--------------------------------------------------------------------------------------------------|
| Order 808000056337: System status requi                                                                                                    | res an AuC                                                                                                    | for the order or WBS element.  Do you want to create the required assets under construction now? |
| Note the<br>Click the<br>Click the                                                                                                    | <ul> <li>information message.</li> <li>Enter key to continue.</li> <li>Yes button on the next message.</li> </ul>                                                                                                    | Yes No X Cancel                                                                                  |

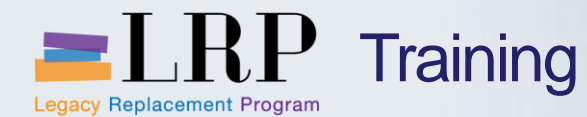

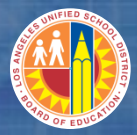

## Capital Internal Order – AuC Creation – cont'd

|                                                                 | isset: Master data                                                    |
|-----------------------------------------------------------------|-----------------------------------------------------------------------|
| 🛃 🛃 Asset values                                                |                                                                       |
| der 8080000                                                     | 56337 Training Iternal Order                                          |
| set INTERN-0                                                    | 00001 0 Training Iternal Order                                        |
| ass 945001                                                      | CONSTRUCTION IN PRO Company Code 1000                                 |
|                                                                 |                                                                       |
| General Time-d                                                  | dependent Allocations Origin Deprec. Areas                            |
|                                                                 |                                                                       |
| Interval from 01/01/1                                           | 1900 to 12/31/9999                                                    |
| Cost Center                                                     | 1823001 Madison MS                                                    |
| Int. order                                                      |                                                                       |
|                                                                 |                                                                       |
| Plant                                                           |                                                                       |
| T MATE                                                          |                                                                       |
| Location                                                        |                                                                       |
| Location<br>Room                                                |                                                                       |
| Location<br>Room<br>Personnel Number                            |                                                                       |
| Location<br>Room<br>Personnel Number<br>Fund                    | 010-0000 GF-Unrestricted                                              |
| Location<br>Room<br>Personnel Number<br>Fund<br>Functional Area | 010-0000 GF-Unrestricted<br>0000-8500-19600 SAP FixedAsset Conversion |

#### Asset Master Record

- Click on Time Dependant tab
- Enter Fund and Functional Area
- Click the back button to return to Projects module

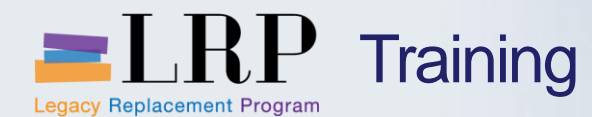

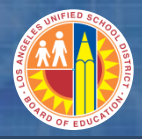

## Navigation Between Internal Order and Project

| ✓     ✓     ✓     ✓     ✓     ✓     ✓     ✓     ✓     ✓     ✓     ✓     ✓     ✓     ✓     ✓     ✓     ✓     ✓     ✓     ✓     ✓     ✓     ✓     ✓     ✓     ✓     ✓     ✓     ✓     ✓     ✓     ✓     ✓     ✓     ✓     ✓     ✓     ✓     ✓     ✓     ✓     ✓     ✓     ✓     ✓     ✓     ✓     ✓     ✓     ✓     ✓     ✓     ✓     ✓     ✓     ✓     ✓     ✓     ✓     ✓     ✓     ✓     ✓     ✓     ✓     ✓     ✓     ✓     ✓     ✓     ✓     ✓     ✓     ✓     ✓     ✓     ✓     ✓     ✓     ✓     ✓     ✓     ✓     ✓     ✓     ✓     ✓     ✓     ✓     ✓     ✓     ✓     ✓     ✓     ✓     ✓     ✓     ✓     ✓     ✓     ✓     ✓     ✓     ✓     ✓     ✓     ✓     ✓     ✓     ✓     ✓     ✓     ✓     ✓     ✓     ✓     ✓     ✓     ✓     ✓     ✓     ✓     ✓     ✓     ✓     ✓     ✓     ✓     ✓     ✓     ✓     ✓     ✓     ✓     ✓ </th <th></th> |                                      |
|----------------------------------------------------------------------------------------------------|--------------------------------------|
| Change Interna     Asset under Construction                                                                                                    |                                      |
| Settlement Rule 🕅 V Create Completed Asset                                                                                                    |                                      |
|                                                                                                    |                                      |
| <u>K</u> E Object                                                                                                    |                                      |
| ← → II 장 숲 Cost Analysis                                                                                                    | Order type F002 Facilities - Special |
| Find by Costing                                                                                                    |                                      |
| Order     Order Balance                                                                                                    |                                      |
| Business Transactions Allowed Shift+F7 d-end closing                                                                                                    | General data                         |
|                                                                                                    |                                      |
| Section 1393                                                                                                    |                                      |
| Branch Nat                                                                                                    | ture of Job bm00                     |
| Personal worklist Job Requested by Bill Smith Job                                                                                                    | b Start Date 05/01/2013              |
| Order Type Description Job Category Job                                                                                                    | b End Date 12/31/2013                |
| 306064849512 FO01 4849512 AS Estimated Costs USD F                                                                                                    | External Billed                      |
| 808000056337 FO02 Training Iter Processing group                                                                                                    |                                      |
| 808000050338 F002                                                                                                    |                                      |
| Job Category MGPN Upkeep of Grounds/Pl                                                                                                    | laygrounds -Non-Cap                  |
| Dynamic Update Route                                                                                                    |                                      |
| Route/ Trip Number                                                                                                    |                                      |
| Venice Type                                                                                                    | _                                    |
| Billing Amount                                                                                                    |                                      |
| cuscoffer                                                                                                    |                                      |
|                                                                                                    | 4 >                                  |
|                                                                                                    |                                      |

Follow the menu path

Extras > Asset under Construction

NOTE: the state of the AuC reflects the state of the I/O

- If the I/O is in change mode, the AuC will also be in change mode

Tuesday, July 16, 2013

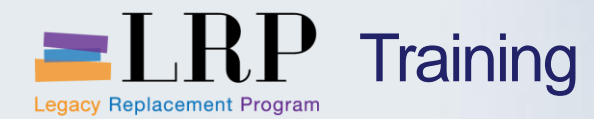

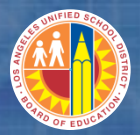

## FMMDAUTO Demonstration

## Walkthrough: Create Funded Program

### FMMDAUTO – Create Funded Program

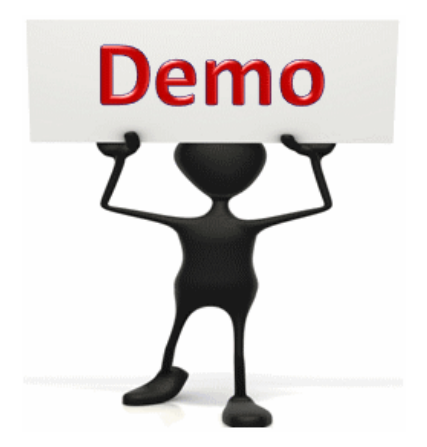

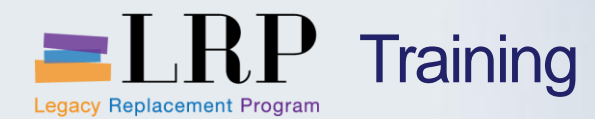

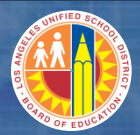

## FMMDAUTO- Exercise

# **Exercise: Create Funded Program**

ADD links to Globally Published simulations in Uperform

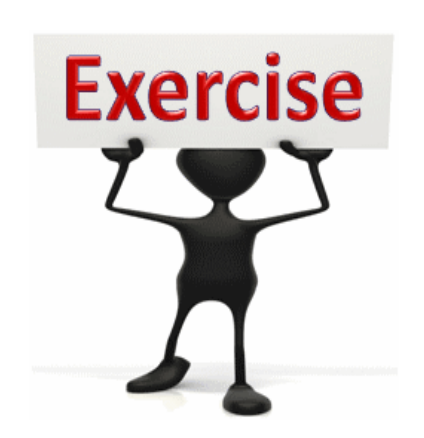

To complete this exercise follow the

tollow the instructions listed here.

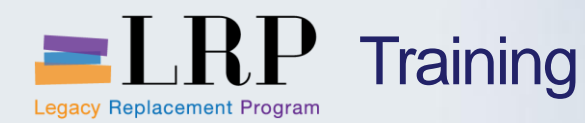

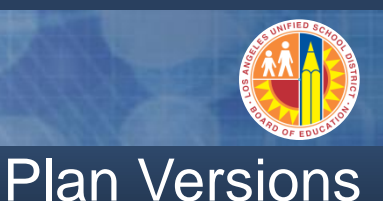

- 01 "Original"; not to be modified. Used as historical reference.
- 00 "Operational"; version that is modified to release excess or augment deficient budget allocation. Use to update FM and GM.
- 99 "Estimate" (i.e. Maximo users)

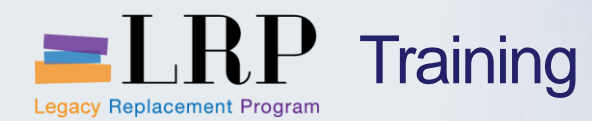

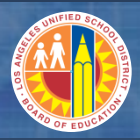

## Navigating Versions in KPF6

| Planning Cos                            | st Elements//   | i <i>ctivity Inputs Change: Initi</i><br>  😋 🚱 😪   🖴 🛗 🔛   🎝 🛱 🖧 | ial screen<br>🎗   🛒 🔊   🚱 📑 |  |
|-----------------------------------------|-----------------|------------------------------------------------------------------|-----------------------------|--|
| Planning Co                             | st Elements/    | Activity Inputs Change: Init                                     | tial screen                 |  |
| Layout<br>Variables                     | Z-401JC01       | Orig - Cost Element                                              |                             |  |
| From Period<br>To Period<br>Fiscal Year | 1<br>12<br>2013 | July<br>June                                                     |                             |  |

Use the arrow buttons to navigate to other versions

| <u></u>     |           |                    |  |
|-------------|-----------|--------------------|--|
| Layout      | Z-401JC04 | Adj - Cost Element |  |
| Variables   |           |                    |  |
| From Period | 1         | July               |  |
| To Period   | 12        | June               |  |
| Fiscal Year | 2013      |                    |  |

Planning Cost Elements/Activity Inputs Change: Initial screen

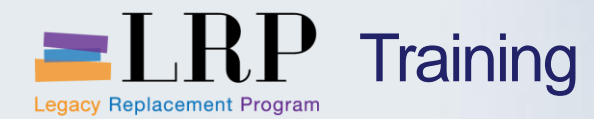

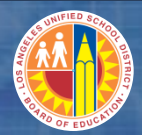

# Walkthrough: Create CO Plan

## **KPF6 – Planning Cost Elements**

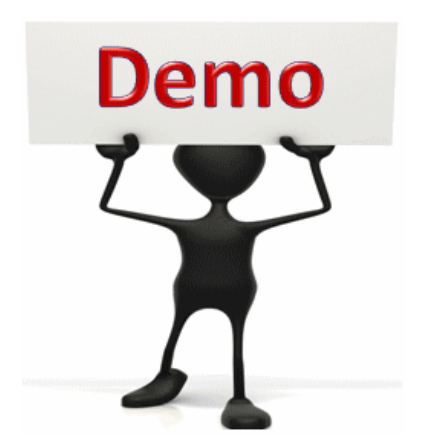

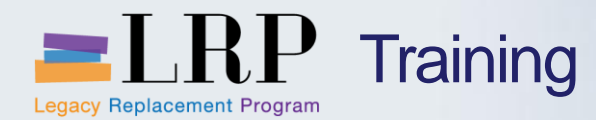

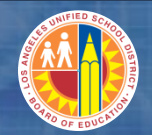

#### **KPF6 - Exercise**

# **Exercise: Create CO Plan**

#### ADD links to Globally Published simulations in Uperform

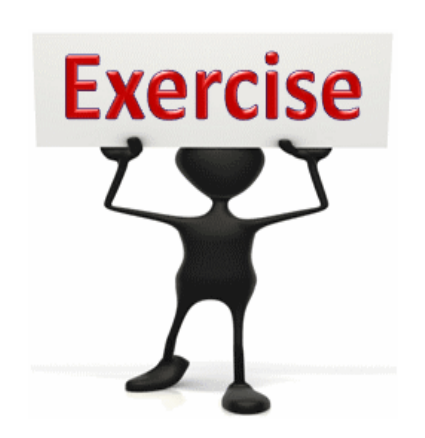

# To complete this exercise

follow the instructions listed here.

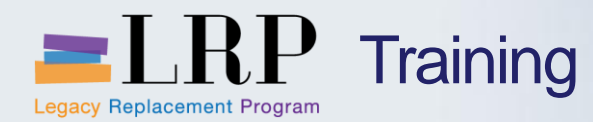

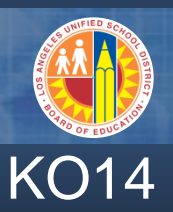

# Used to copy CO plan amount from Original to Operational

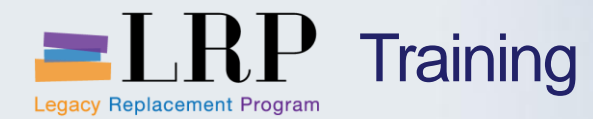

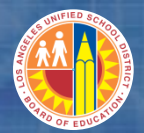

# Walkthrough: Copy Planning Version

KO14 – Copy Planning

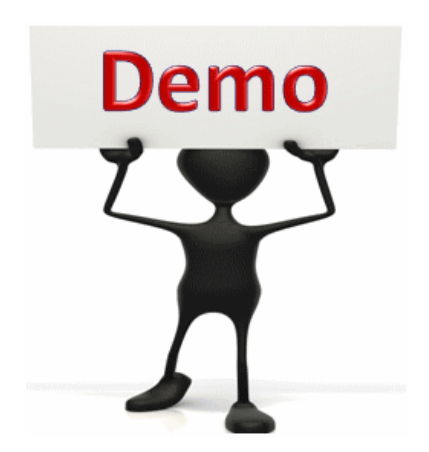

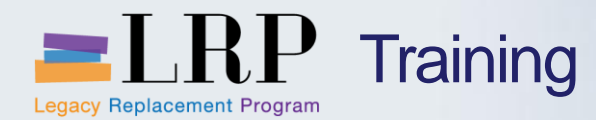

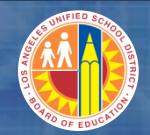

### KO14 - Exercise

# **Exercise: Copy Planning**

#### ADD links to Globally Published simulations in Uperform

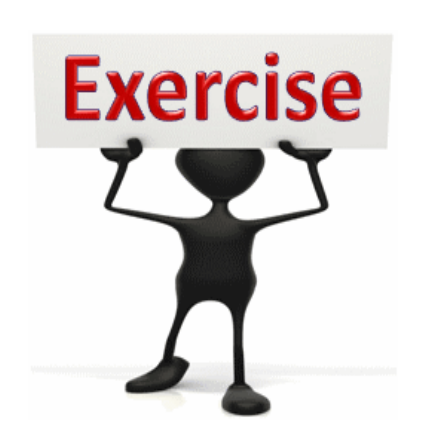

# To complete this exercise

follow the instructions listed here.

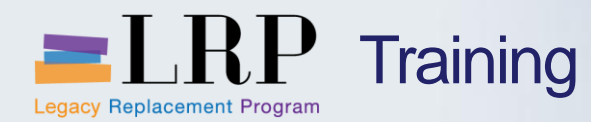

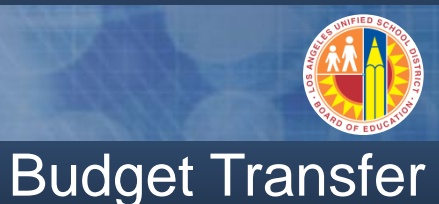

# The transaction code ZPIF\_RUN (ZC0EH1012) will transfer budget from COFE funded program to the Internal Order funded program.

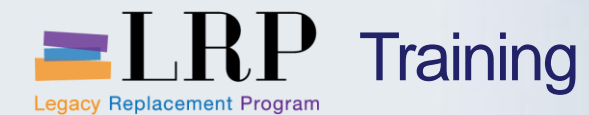

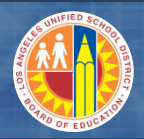

## **ZPIF\_RUN – Budget Allocation Demonstration**

# Walkthrough: Budget Allocation

ZPIF\_RUN – Budget Transfer

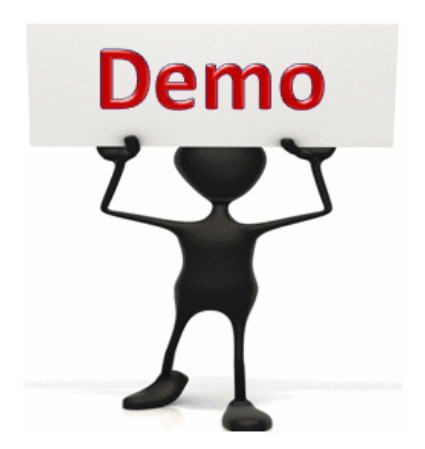

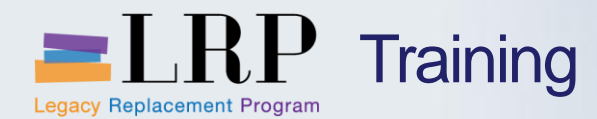

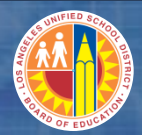

## ZPIF\_RUN - Exercise

# **Exercise: Budget Transfer**

#### ADD links to Globally Published simulations in Uperform

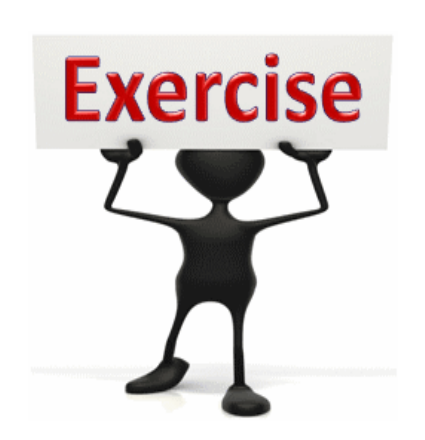

To complete this exercise

follow the instructions listed here.

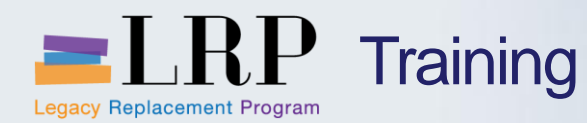

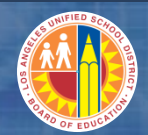

## Cycles and Segments

## A cycle is a collection of rules for cost allocation.

# A cycle may contain a number of segments. A segment consists of the following elements:

- Sender objects
- Receiver objects

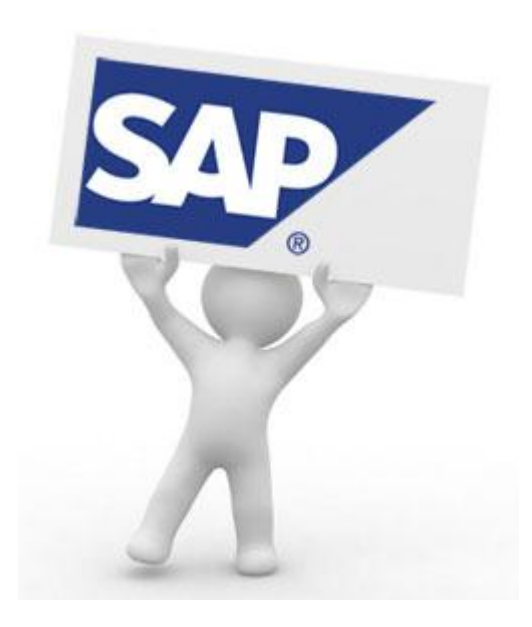

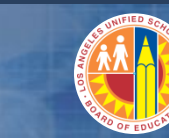

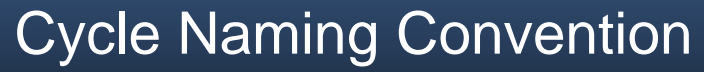

| Position                           | Legend                         | Definition                                                                                                    |
|------------------------------------|--------------------------------|----------------------------------------------------------------------------------------------------|
| 1st                                | Type of Allocation Method      | A - Assessment<br>D – Distribution<br>P – Periodic Reposting                                                                                                    |
| 2 <sup>nd</sup>                    | Job Cost Users                 | <ul> <li>1 – Maintenance &amp; Operations</li> <li>2 – Transportation – Fleet</li> <li>3 – Transportation – Auto</li> <li>4 – ITD</li> <li>5 – Truck Operations</li> <li>6 – Reprographics</li> <li>7 – Factilities</li> </ul> |
| 3 <sup>rd</sup> to 6 <sup>th</sup> | IFS Program Code<br>(Receiver) | IFS Program Code<br>(Receiver)                                                                                                    |

## EXAMPLE: A2S046

LRP Training

Legacy Replacement Program

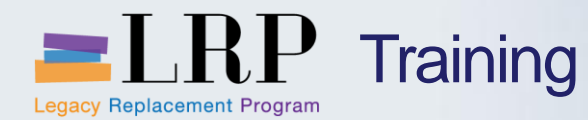

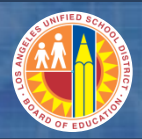

## S\_ALR\_87005742 Demonstration

# Walkthrough: Define Allocation of Actual Cost

S\_ALR\_87005742 – Define Allocation of Actual Cost

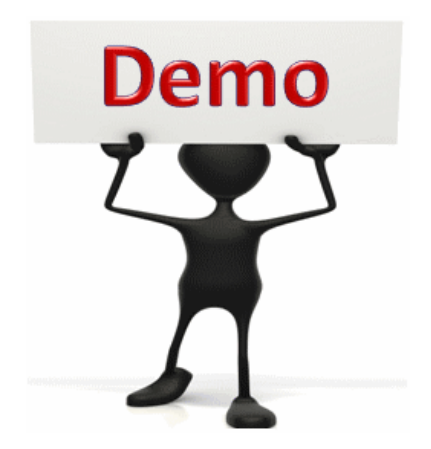

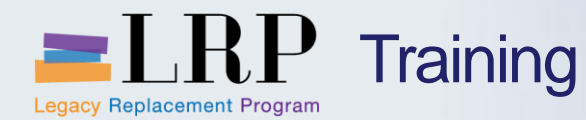

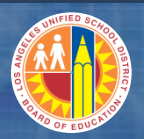

## S\_ALR\_87005742 - Exercise

# **Exercise: Define Allocation of Actual Cost**

ADD links to Globally Published simulations in Uperform

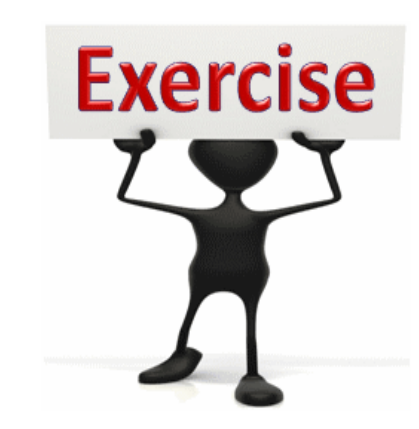

To complete this exercise

follow the instructions listed here.

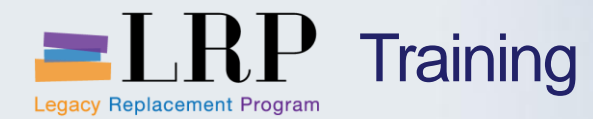

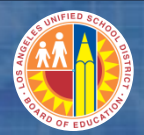

# Walkthrough: Allocation of Actual Costs

KSU5 – Allocation of Actual Costs

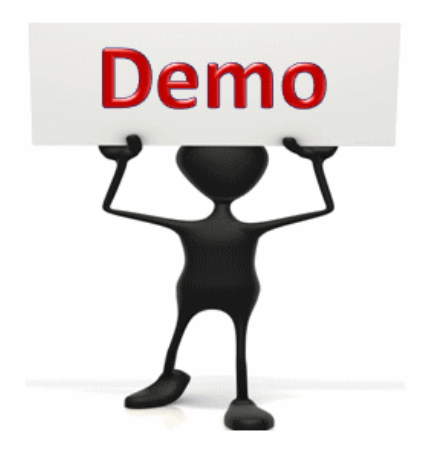

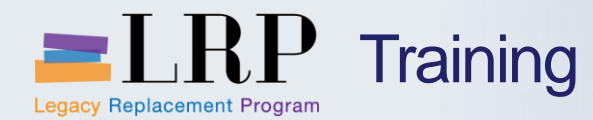

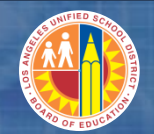

## KSU5 - Exercise

# **Exercise: Allocation of Actual Costs**

ADD links to Globally Published simulations in Uperform

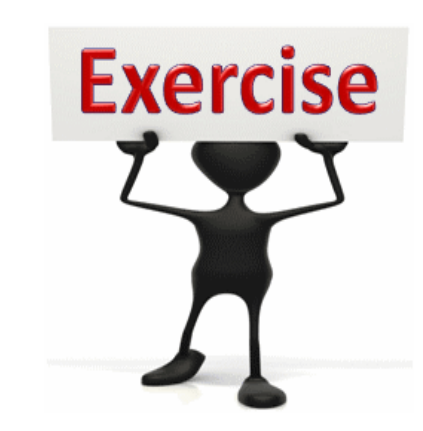

To complete this exercise

follow the instructions listed here.

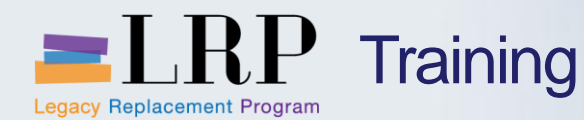

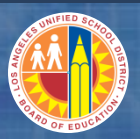

## **Statistical Key Figures**

A statistical key figure (SKF) is used for informational purposes and/or as a basis for cost allocations. Statistical information may be maintained and managed for cost centers and internal orders in SAP Controlling.

Examples of SKFs are the number of students, area in square meters, or number of employees.

For job costing purposes, SKFs will be used as a basis for the calculation of labor charges for bus drivers based on student counts.

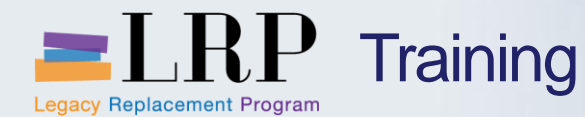

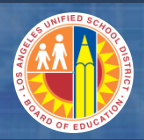

## Statistical Key Figures – cont'd

#### Provides a more flexible method of allocating costs to multiple receivers.

| 2 | _    | Entry                              | Data | Add                           | itional Info     |                 |               |                  |        |      |                |    |    |
|---|------|------------------------------------|------|-------------------------------|------------------|-----------------|---------------|------------------|--------|------|----------------|----|----|
|   |      |                                    |      |                               |                  |                 |               |                  |        |      |                |    |    |
|   | D    | oc. Dat                            | e    | 04/05/                        | 2013             |                 |               |                  |        |      |                |    |    |
|   | P    | ostg Da                            | te   | 04/05/                        | 2013             | Period          | 10            |                  |        |      |                |    |    |
|   | D    | DocumentNo 400000101 Number Ranges |      |                               |                  |                 |               |                  |        |      |                |    |    |
|   | D    | oc. Tex                            | t [  | 06.4050                       | .000 - IO 807300 | 0001000         |               |                  |        |      |                |    |    |
|   |      |                                    |      |                               |                  |                 |               |                  |        |      |                |    |    |
|   |      |                                    |      |                               |                  |                 |               |                  |        |      |                |    |    |
| 1 | Scrn | n var.                             | [    | Cost ce                       | nter             | -               | Input Type    | List Entry       |        | •    |                |    |    |
|   | It   | ems                                |      |                               |                  |                 |               |                  |        |      |                |    |    |
|   | ]    | ItmNo.                             | Rec. | CCtr                          | Receiver fund    | RFA             | Receiver Gran | nt               | StatKF | Cat. | Total Quantity |    | UM |
|   | 0    | 0001                               | 1823 | 3801 010-0000 1110-8100-13027 |                  | 1110-8100-13027 | NOT_RELEVA    | NT               | IT0001 | 1    |                | 40 | %  |
|   | 0    | 0002                               | 1823 | 803                           | 010-0000         | 1110-8100-13027 | NOT_RELEVA    | NT               | IT0001 | 1    |                | 40 | %  |
|   | 0    | 0003                               | 1824 | 001                           | 010-0000         | 0000-8100-14731 | NOT_RELEVA    | NOT_RELEVANT IT( |        | 1    |                | 20 | %  |
|   |      |                                    |      |                               |                  |                 |               |                  |        |      |                |    |    |
|   |      |                                    |      |                               |                  |                 |               |                  |        |      |                |    |    |

Multiple receivers using different percentages.

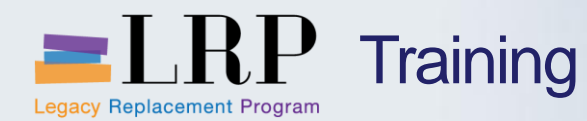

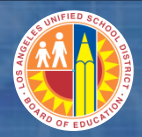

## Statistical Key Figure - cont'd

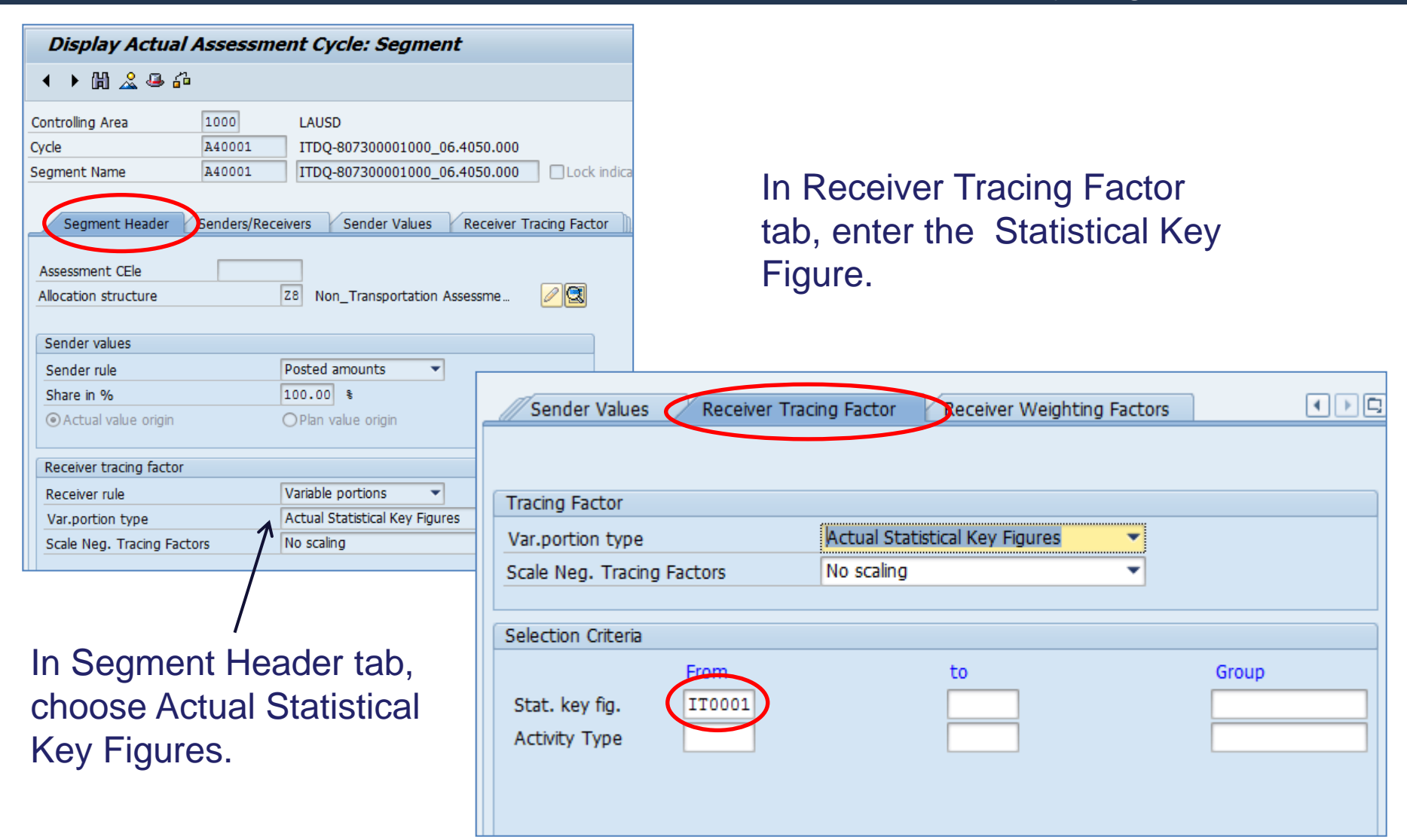

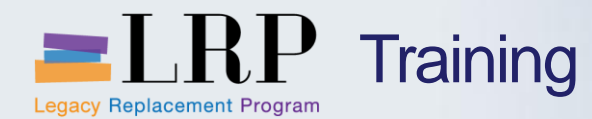

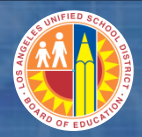

## Statistical Key Figures – cont'd

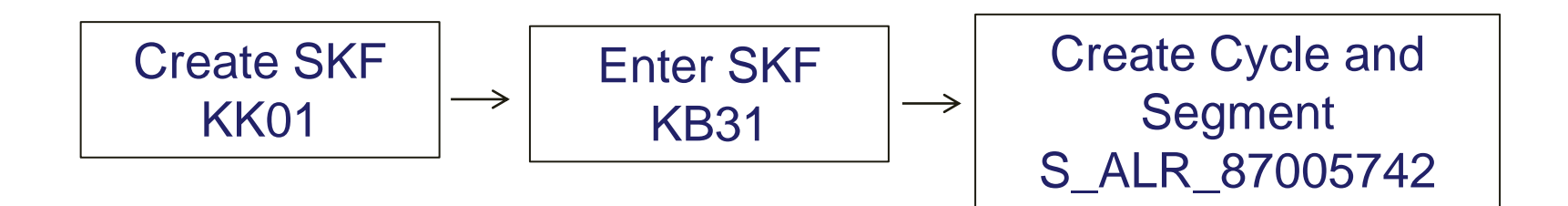

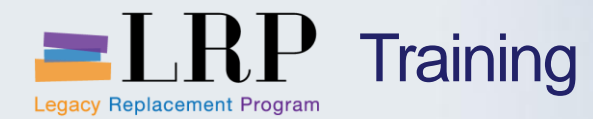

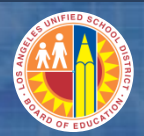

#### KB31 - Demonstration

# Walkthrough: Enter Statistical Key Figure

KB31 – Enter Statistical Key Figure

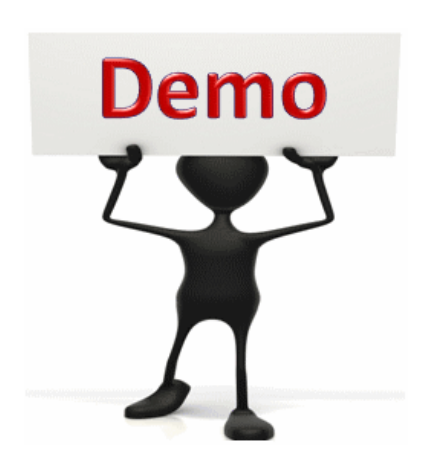

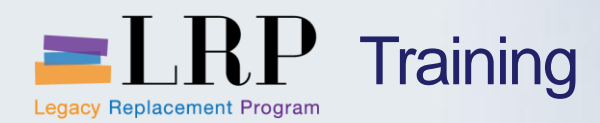

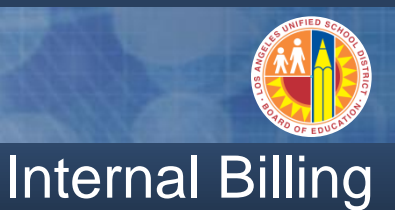

## **Settlements:**

- Used for capital assets or project related items
- Monthly settlement run

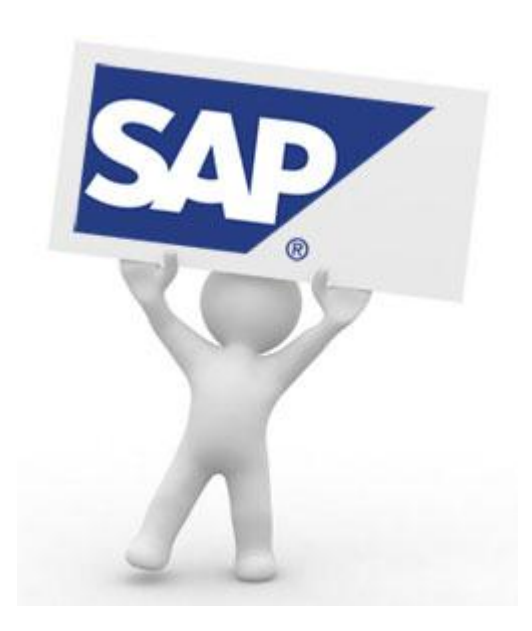

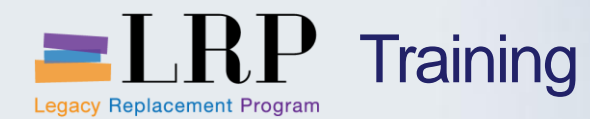

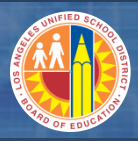

## Internal Order Settlement Rule

| 👦 🔎 Change Internal Order: Master data |                                                             |                   |          |                                  |                     |        |                 |                    |     |          |             |                |
|----------------------------------------|-------------------------------------------------------------|-------------------|----------|----------------------------------|---------------------|--------|-----------------|--------------------|-----|----------|-------------|----------------|
| 🚱 🛃 Settlement                         | Rule 🛄 W                                                    | /orklist          |          |                                  |                     |        |                 |                    |     |          |             |                |
| Order       F.     Description         | 130002<br>REG.HT                                            | 678047<br>SMIDDAY | TRIPS-S  | Order type<br>PEC.EDUC.PROG-PRES | PT04 Pupil Transpor | ati    |                 |                    |     |          |             |                |
| • Assignment                           | ts Contro                                                   | ol data 🏼 🎽       | Prd-end  | d closing General dat            | a                   |        |                 |                    |     |          |             |                |
| Assignments                            |                                                             |                   |          |                                  |                     |        |                 |                    |     |          |             |                |
| Company Cod<br>Plant                   | e                                                           | 1000 [            | LAUSD    |                                  |                     |        |                 |                    |     |          |             |                |
| Object Class                           |                                                             | Overhead          | ł        | •                                |                     |        |                 |                    |     |          |             |                |
| Responsible O                          | Ctr                                                         | 9128500           | T        | Frans Region A                   |                     |        |                 |                    |     |          |             |                |
| User Responsi                          | ble                                                         |                   |          |                                  |                     |        |                 |                    |     |          |             |                |
| Requesting CO                          | Ctr                                                         | 18047             | S        | Settlement rule Edit             | Goto System Help    |        |                 |                    |     |          |             |                |
| Tax Jurisdictio                        | n                                                           |                   | -        |                                  |                     |        |                 |                    | -   | _        |             |                |
| External order                         | no.                                                         | J0267             | <b>S</b> |                                  | - < 🛛 🖉 😋 🚱         |        | 1 1 1 1 1 1     | 」 <b>∛</b> ]   ∭ ∭ | 3   | <u>L</u> |             |                |
| Requesting WB                          | S                                                           |                   | 7        | 🚺 Maintain Se                    | ttlement Rule: O    | vervie | ew              |                    |     |          |             |                |
| Requesting Fur                         | nctional Area                                               |                   | ß        | 30 🖥 🖓 🖓                         |                     |        |                 |                    |     |          |             |                |
|                                        | Order 130002678047 REG.HTS MIDDAY TRIPS-SPEC.EDUC.PROG-PRES |                   |          |                                  |                     |        |                 |                    |     |          |             |                |
|                                        |                                                             |                   |          |                                  |                     |        |                 |                    |     |          |             |                |
|                                        |                                                             |                   | Dis      | tribution rules                  |                     |        |                 |                    |     |          |             |                |
|                                        |                                                             |                   | Cat      | Settlement Receiver              | Receiver Short Text | %      | Equivalence no. | Settlement type    | No. | s        | From Period | From Fiscal Yr |
|                                        |                                                             |                   | CTR      | 1001571                          |                     | 100    |                 | FUL                |     |          |             |                |

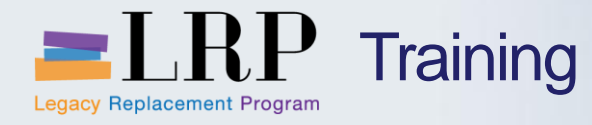

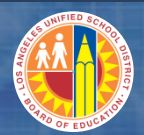

## **Course Chapters**

|   | Chapter Description                     | Time        |
|---|-----------------------------------------|-------------|
| 1 | Internal Order Planning and Allocations | 240 minutes |
| 2 | Reports                                 | 60 minutes  |
| 3 | Summary                                 | 15 minutes  |

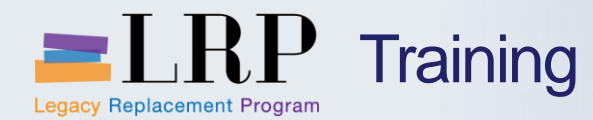

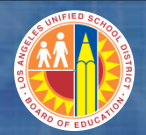

# Walkthrough: Display Actual Cost Line Items for Orders

KOB1 – Display Actual Cost Line Items for Orders

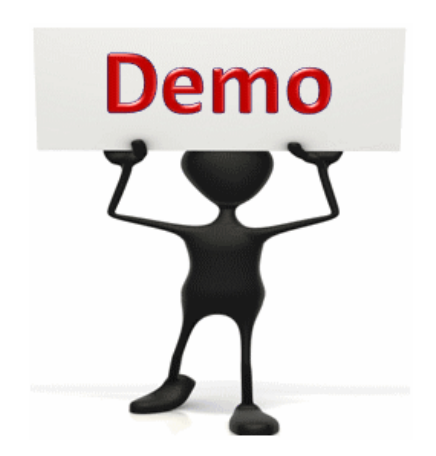

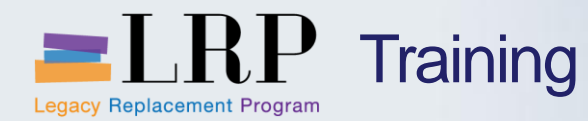

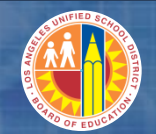

### KOB1 - Exercise

# Exercise: Display Actual Cost Line Items for Orders

ADD links to Globally Published simulations in Uperform

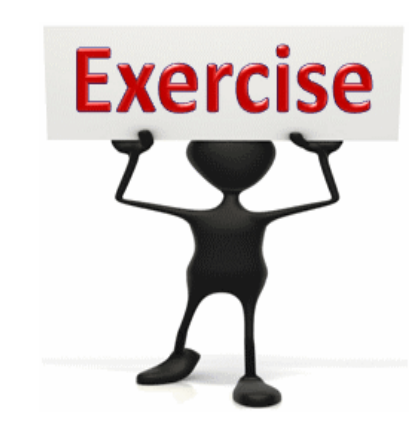

To complete this exercise

follow the instructions listed here.

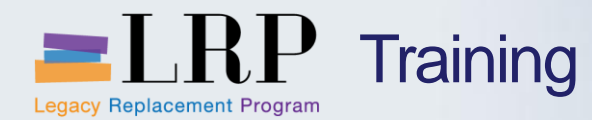

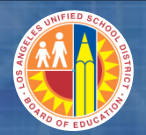

# Walkthrough: Display Actual Cost Line Items for Cost Centers

KSB1 – Display Actual Cost Line Items for Cost Centers

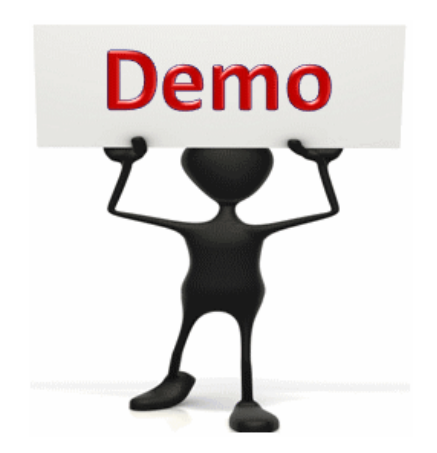

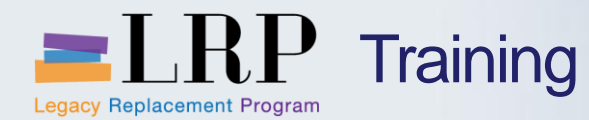

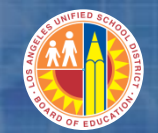

#### KSB1 - Exercise

# Exercise: Display Actual Line Items for Cost Centers

ADD links to Globally Published simulations in Uperform

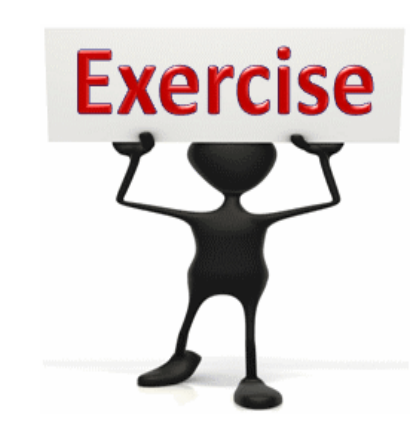

To complete this exercise

follow the instructions listed here.

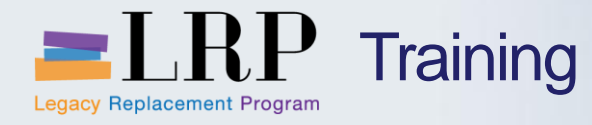

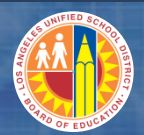

## Course Chapters

|   | Chapter Description                     | Time        |
|---|-----------------------------------------|-------------|
| 1 | Internal Order Planning and Allocations | 240 minutes |
| 2 | Reports                                 | 60 minutes  |
| 3 | Summary                                 | 15 minutes  |

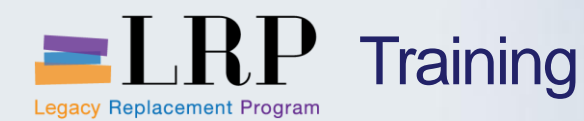

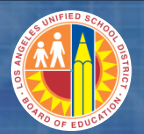

## **Chapter Summary**

#### You should now be able to:

- Create an internal order
- Create Funded Program
- Create the CO plan
- Copy planning versions
- Describe and execute allocations from an internal order
- Describe Statistical Key Figures (SKF)
- Explain settlement rules
- Display activity types
- Explain how cycles and segments are used to define
- Generate reports

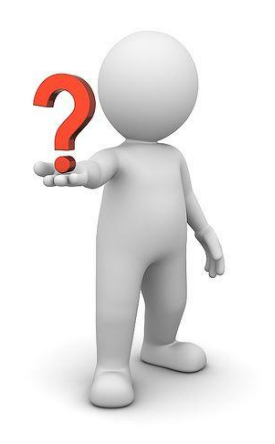

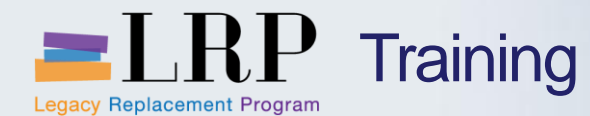

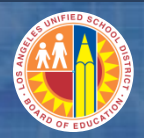

## Course PTR0110 Transaction Codes

| FMAVCR01       | Display Annual Values of Control Objects       |
|----------------|------------------------------------------------|
| FMMDAUTO       | Automatic Creation of FM Master Data           |
| КО04           | Order Manager                                  |
| KPF6           | Planning Costs Elements/Activity Inputs Change |
| KO14           | Copy Planning Version                          |
| ZPIF_RUN       | Budget Transfer                                |
| S_ALR_87005742 | Create Assessment Cycle                        |
| KSU5           | Execute Actual Assessment                      |
|                |                                                |
|                |                                                |
|                |                                                |

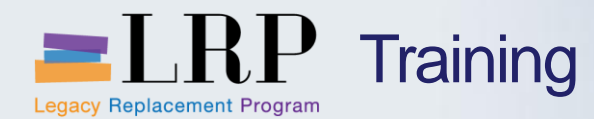

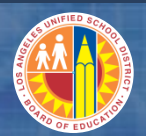

### **Course Reports**

# KOB1Display Actual Cost Line Items for OrdersKSB1Display Actual Cost Line Items for Cost Centers

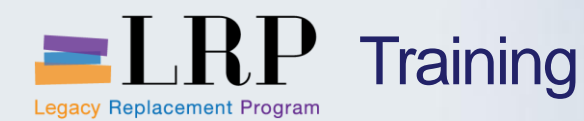

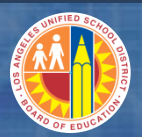

### Support | Beyond Training

After training support will include:

- The Procurement Customer Support Center
- The BASE Training Center will be the single point of access for SAP end-user documentation/materials.
  - This website will make it easier for end users to access related business process materials.
  - The materials will include the following:
    - ✓ Course Presentations
    - ✓ Simulations
    - ✓ Quick Reference Guides
    - ✓ Job Aids
- Context Sensitive Help within the Shopping Cart
- Refresher (Open House) sessions

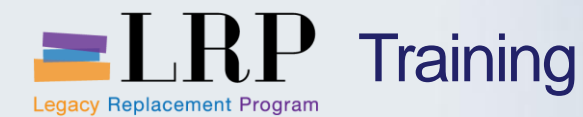

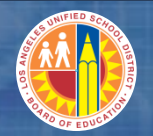

## BASE Training Center Website [http://basetraining.lausd.net]

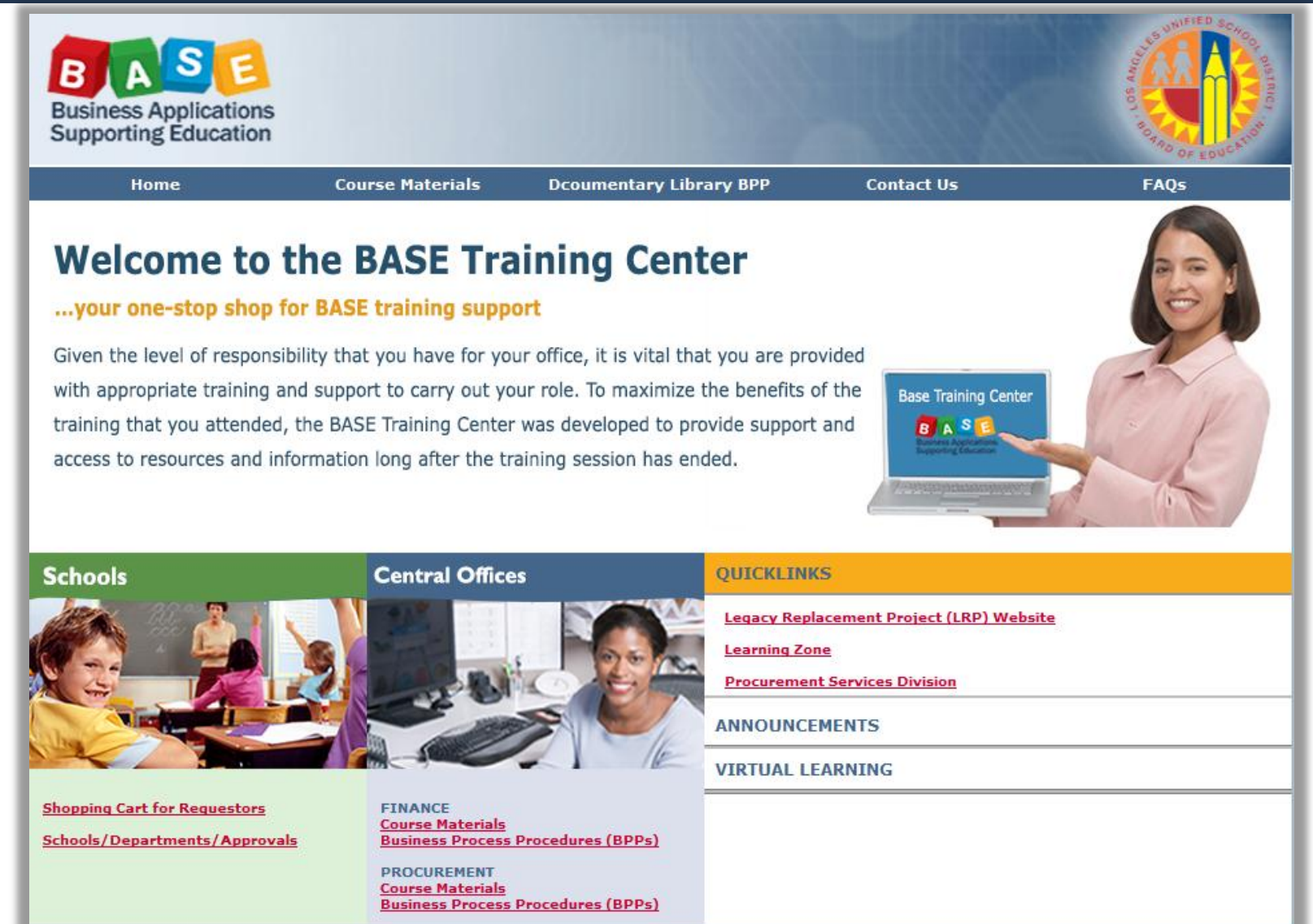

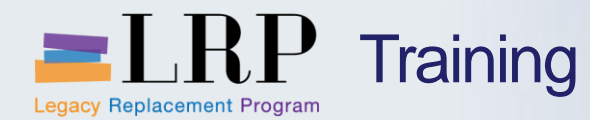

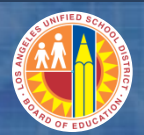

### You have just completed the Central Office Asset Management course.

## Thank you for attending!

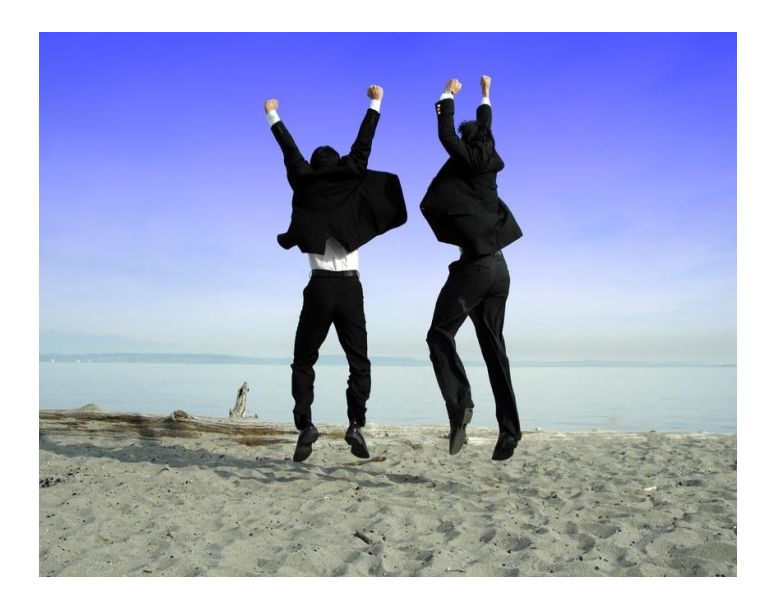